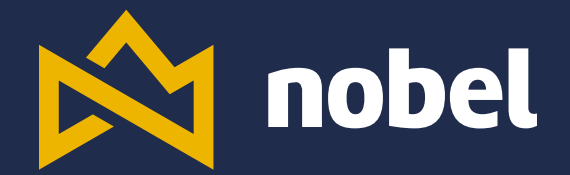

# Introdução ao X-LinkFlow

(Sim, é um tutorial)

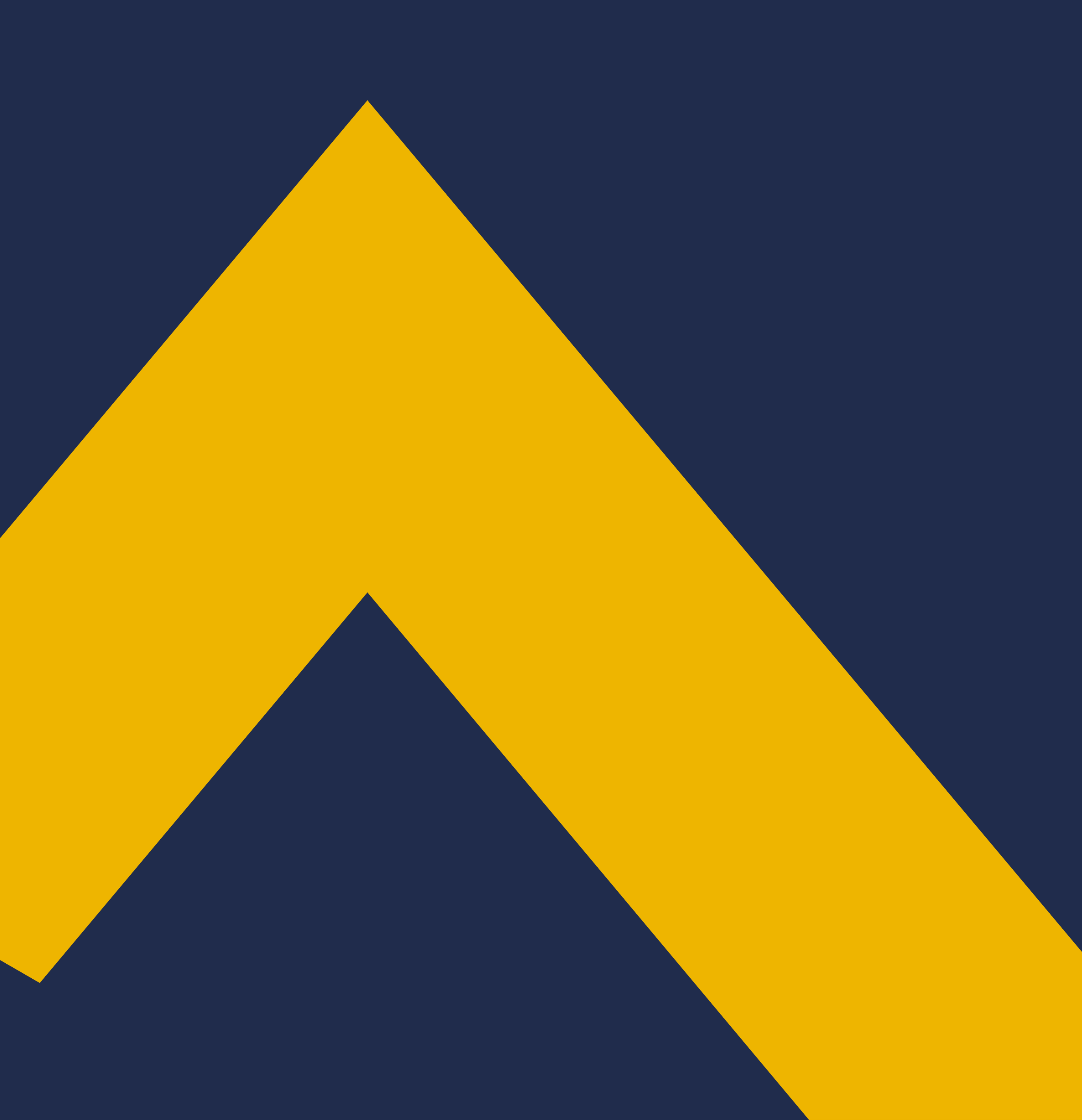

# **Observações Gerais**

Todos os tipos de formulários podem retornar a etapa anterior caso haja falta de informação ou necessidade de algum complemento.

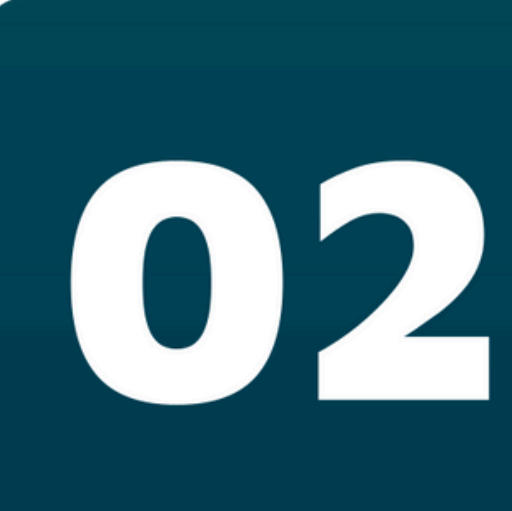

Todos os arquivos e solicitações devem ser feitas via sistema.

(Todos mesmo) X-LinkFlow 📩 nobel

# 

Caso não encontre seu cliente ou pedido entre em contato com o departamento responsável pelo projeto.

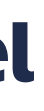

# **Observações Gerais**

| De:                               |                                                                                                  |          | Para: |            |       |
|-----------------------------------|--------------------------------------------------------------------------------------------------|----------|-------|------------|-------|
| Aprovação                         |                                                                                                  |          |       | Finalizado | -     |
| Comentários                       |                                                                                                  |          |       |            |       |
| BIUS                              | 1<br>2<br>2<br>1<br>1<br>1<br>1<br>1<br>1<br>1<br>1<br>1<br>1<br>1<br>1<br>1<br>1<br>1<br>1<br>1 |          |       |            |       |
|                                   |                                                                                                  |          |       |            |       |
|                                   |                                                                                                  |          |       |            |       |
|                                   |                                                                                                  |          |       |            |       |
| ✓ Desatribuir responsa            | ável atual                                                                                       |          |       |            | 0/500 |
| Quem segue este pedido            |                                                                                                  |          |       |            |       |
| Vicktoria Nog<br>vicktoria.noguei | <b>ueira <mark>Artes</mark></b><br>ra@nobelpac                                                   | k.com.br |       |            |       |
| Informar o avanço da etapa        | 0                                                                                                |          |       |            |       |
| Selecione os usuário              | OS                                                                                               |          |       |            | -     |
|                                   |                                                                                                  |          |       |            |       |

## Avançar Etapa

Incluir sempre uma mensagem justificando a movimentação.

Todos os envolvidos no projeto devem estar incluídos na notificação da mudança de etapa.

Caso algum dos envolvidos não seja sinalizado a notificação não é enviada e sua solicitação pode ficar parada.

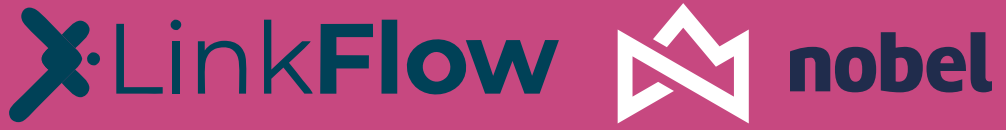

## Reabertura de Solicitações

Para questão de notificação funciona do mesmo modo que o avanço de etapas. Esta modalidade deve ser utilizada apenas em formulários de Desenvolvimento e Marketing. Não podendo ser aplicado para Pedidos de produção ou Orçamentos.

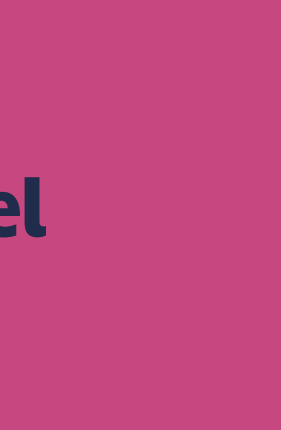

# Observações Gerais

# Alterações no sistema

Caso haja necessidade de alteração ou complemento das solicitações já enviadas, sempre deve sinalizar o responsável atual pelo projeto e retornar uma etapa garantindo a notificação a todos os envolvidos.

Alterações podem ser feitas até as seguintes etapas:

### Pedidos

Antes do envio à gerência

# Orçamentos

Antes do cálculo

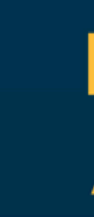

## X-LinkFlow 📩 nobel

Marketing Antes da validação

### Desenvolvimento

Antes da aprovação

# Criando um pedido

|               |       | No     | canto superior esquerdo                          |                 |                   |                            |                |                                      |                 |       |               |                   |          |
|---------------|-------|--------|--------------------------------------------------|-----------------|-------------------|----------------------------|----------------|--------------------------------------|-----------------|-------|---------------|-------------------|----------|
|               |       |        | da tela clique em:                               |                 |                   |                            |                |                                      |                 |       |               |                   |          |
| Filled Quadro |       |        | + Novo pedido                                    |                 |                   |                            |                |                                      |                 |       |               |                   |          |
| + Novo pedido |       |        |                                                  |                 | Q Pesquisar       |                            | Etapas         | <ul> <li>Atribuídos a mim</li> </ul> | Data de Criação | •     | ↓₹ Ø          | •                 |          |
| Phoridade     |       | Pedido | Descrição                                        | Cód. de Produto | Código do Cliente | Cliente                    | Tipo de Pedido | Tipo de Formulário                   | Etapa           | Respo | nsável Atual  | Datas             |          |
|               | /837  | 1      | TESTE MATURA - FOTOS : Suzano 170g   Santa Maria |                 |                   | NATURA                     | Marketing      | Marketing                            | MARKETING       |       | Meilington de | Criação<br>Limite | 1(<br>1( |
|               | 49834 | 1      | Santa Luzia - FOTOS: SCL M PAPEL FSC             |                 |                   | Santa Luzia                | Marketing      | Marketing                            | MARKETING       |       | millington de | Criação<br>Limite | 0        |
|               | 49825 | 1      | Comunicado Vivendo o Valor Nobel                 |                 |                   | Gente e Gestão - NobelPack | Gente e Gestão | Comunicado Int                       | AGUARDANDO      |       | Wellington de | Criação<br>Limite | 0        |
|               | 49816 | 1      | Conteúdo 2º edição jornal interno                |                 |                   | Gente e Gestão - NobelPack | Gente e Gestão | Marketing O                          | MARKETING       |       | Wellington de | Criação<br>Limite | 2        |
|               | 49815 | 1      | Cronograma comunicações pesquisa de Clima 2025   |                 |                   | Gente e Gestão - NobelPack | Gente e Gestão | Comunicado Int 🕚                     | MARKETING       |       | italington de | Criação<br>Limite | 2<br>1(  |
|               | 49805 | 1      | Comunicado Caixa de Ideias                       |                 |                   | Gente e Gestão - NobelPack | Marketing      | Comunicado Int 🕚                     | MARKETING       |       | Mellington de | Criação<br>Limite | 2        |
|               | 49803 | 1      | Display de Monitor GeG                           |                 |                   | Gente e Gestão - NobelPack | Marketing      | Marketing O                          | MARKETING       |       | Mellington de | Criação<br>Limite | 2<br>0   |
|               | 49781 | 1      | MAFESSONI - FOTOS : Sacola Papel M G             |                 |                   | MAFESSONI                  | Marketing      | Marketing                            | AGUARDANDO      |       | weilington de | Criação<br>Limite | 2        |
|               | 49745 | 1      | Roleta para Ações Corporativas                   |                 |                   | Gente e Gestão - NobelPack | Gente e Gestão | Solicitação de O                     | AGUARDANDO      |       | Wellington de | Criação<br>Limite | 14<br>2  |
|               | 49744 | 1      | Apresentação Regulamento interno                 |                 |                   | Gente e Gestão - NobelPack | Marketing      | Marketing O                          | MARKETING       |       | Mellington de | Criação<br>Limite | 14<br>14 |
|               | 49736 | 1      | Campanha de incentivo ao uso do e-mail           |                 |                   | Gente e Gestão - NobelPack | Marketing      | Marketing O                          | MARKETING       |       | Wellington de | Criação<br>Limite | 1:<br>1: |
|               | 49732 | 1      | Criação de Catálogo de Produtos                  |                 |                   | BRIGADERIA CHOCOLATES      | Marketing      | Marketing                            | AGUARDANDO      |       | chilington de | Criação<br>Limite | 1:<br>14 |
|               | 49718 | 1      | SESTINI - FOTOS : Sacola Papel Jcut G            |                 |                   | SESTINI                    | Marketing      | Marketing                            | AGUARDANDO      |       | eletington de | Criação<br>Limite | 1(<br>1( |
|               | 49717 | 1      | PREMIUM SPORTS - FOTOS : Sacola Papel M/G        |                 |                   | PREMIUM SPORTS             | Marketing      | Marketing                            | AGUARDANDO      |       | Wellington de | Criação<br>Limite | 1(       |
|               | 49713 | 1      | ZARA : Sacola Camista                            |                 |                   | Zara Brasil                | Marketing      | Marketing                            | AGUARDANDO      |       | Wellington de | Criação           | 1(       |

## X-LinkFlow nobel

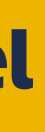

# Anexando Arquivos

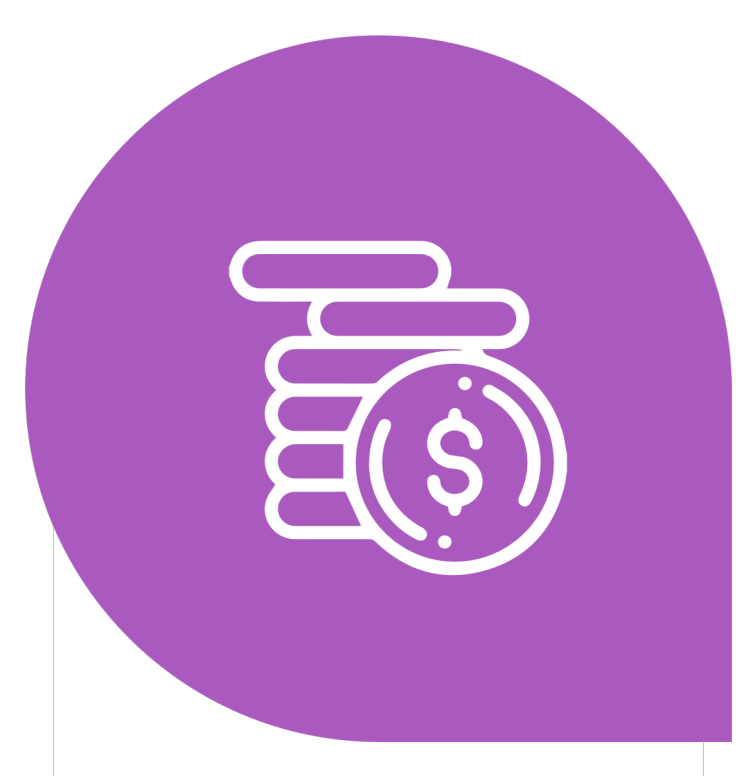

Estrutura de Custos Diretório restrito do para uso Comercial e Diretoria.

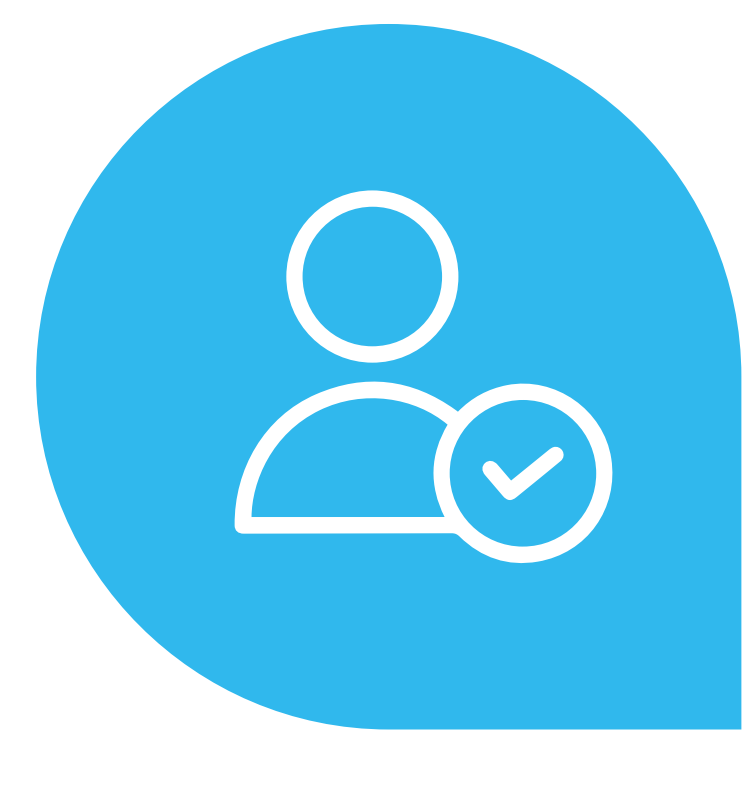

### **Pedido Cliente**

Representante deve incluir a solicitação oficial do cliente neste diretório.

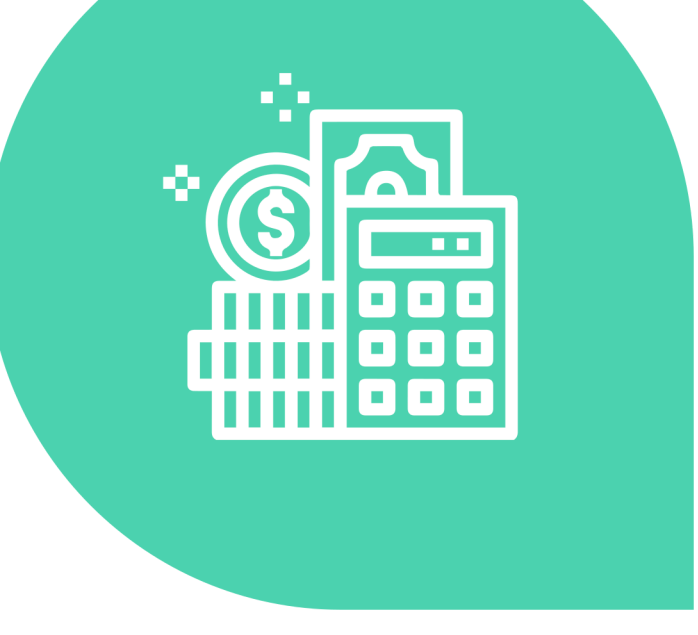

Planilha encaminhada para compras em orçamentos de revenda com as especificações, facas para orçamento e imagens de referência.

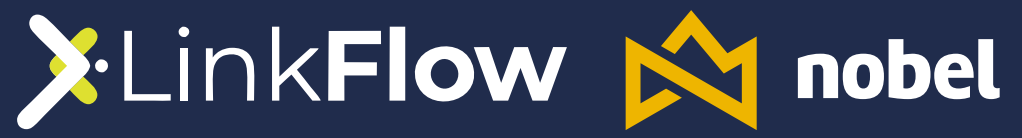

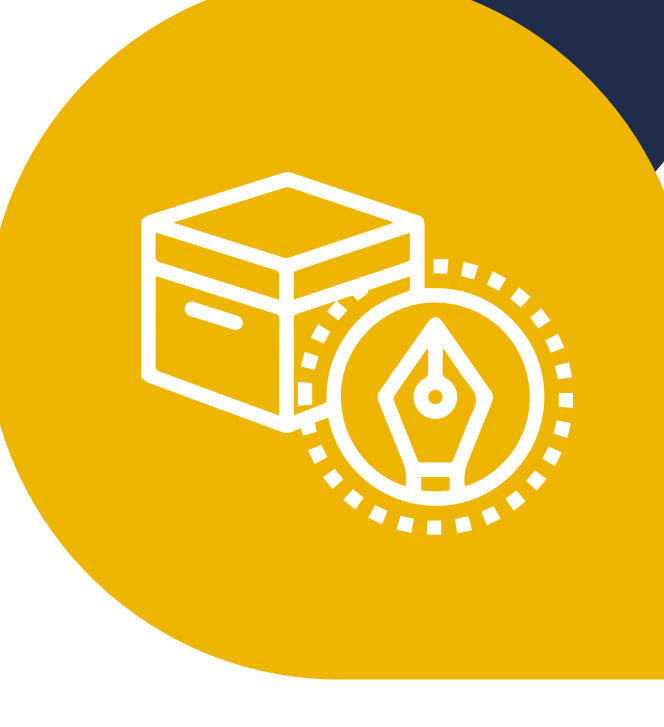

#### Orçamento

#### **Desenvolvimento**

Departamento de desenvolvimento utiliza para envio de faca para cliente aplicar a arte quando necessário.

### **Arte Cliente**

Representante utiliza para anexar todos os arquivos de arte/logo/ facas/ referências do cliente.

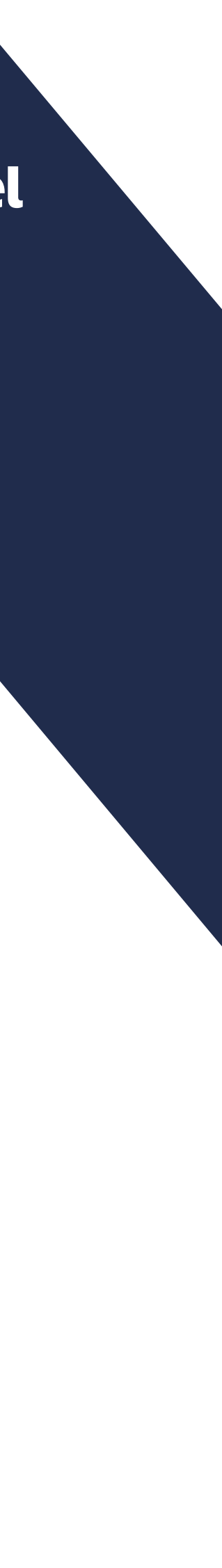

# Preenchendo o pedido

### Descrição

Colocar um resumo da solicitação. PRODUTO CAMPANHA CLIENTE (ex: E-mail marketing pre venda natal Cacau Show).

Tipo de Pedido Marketing.

Código de Referência Para pedidos de repetição podemos utilizar para sinalizar o pedido anterior.

Tipo de Formulário Marketing.

Tipo de Projeto Selecionar todos os itens solicitados nessa demanda.

**Departamento Solicitante** Selecionar o seu departamento.

Mídia Selecionar se é impressa ou digital

Formato Colocar as medidas e as unidades (Ex: 100 x 100mm / 1080x1080px/ A4)

Prazo Temos a tabela padrão no portal do representante, mas em casos excepcionais você poderá indicar no sistema.

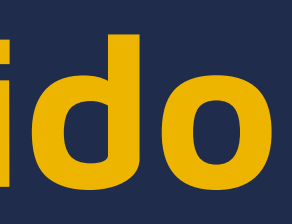

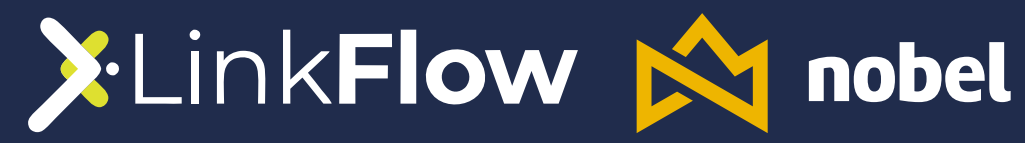

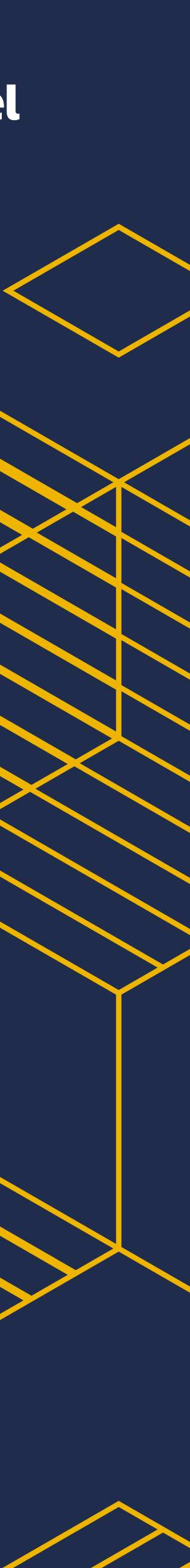

# Preenchendo o pedido

### Onde o material será utilizado

Especificar a aplicação do projeto (Ex: E-mail, Feed de redes sociais, mural da empresa).

### **Objetivo do projeto**

Contar brevemente o que deseja alcançar com o projeto, qual o público/ quem deverá ser impactado, tema e direcionamento.

### O que é esperado

Aqui você irá descrever o que gostaria de ver e o que não gostaria de ver no resultado deste projeto. Cite exemplos e referências.

### Informações/ dados técnicos necessários

Cores, textos, valores. Aqui deverão ser inclusas todas as informações que deverão constar no projeto.

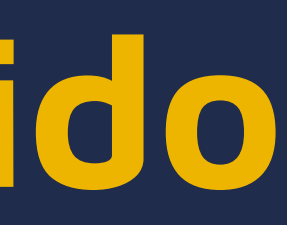

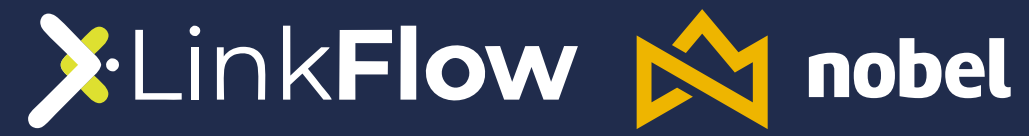

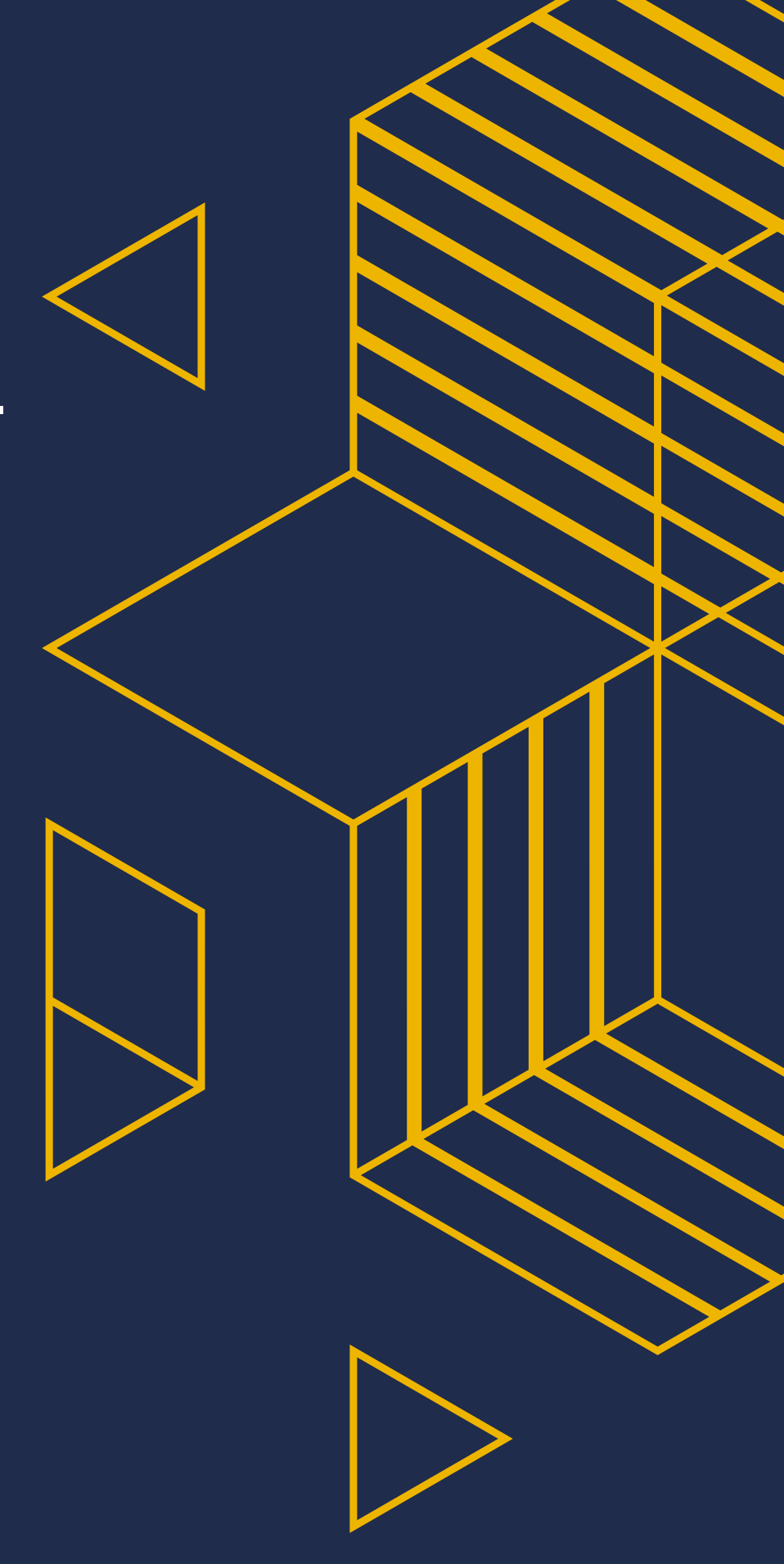

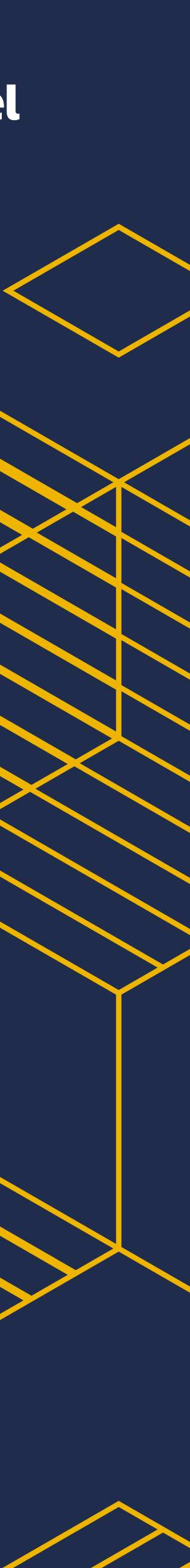

Marketing

Representante (Sempre se marcar neste campo)

**Resp.** Comercial Não Preencher

Resp. de Artes Sempre marcar o Well Todos os campos do pedido devem estar preenchidos conforme orientativo

função.

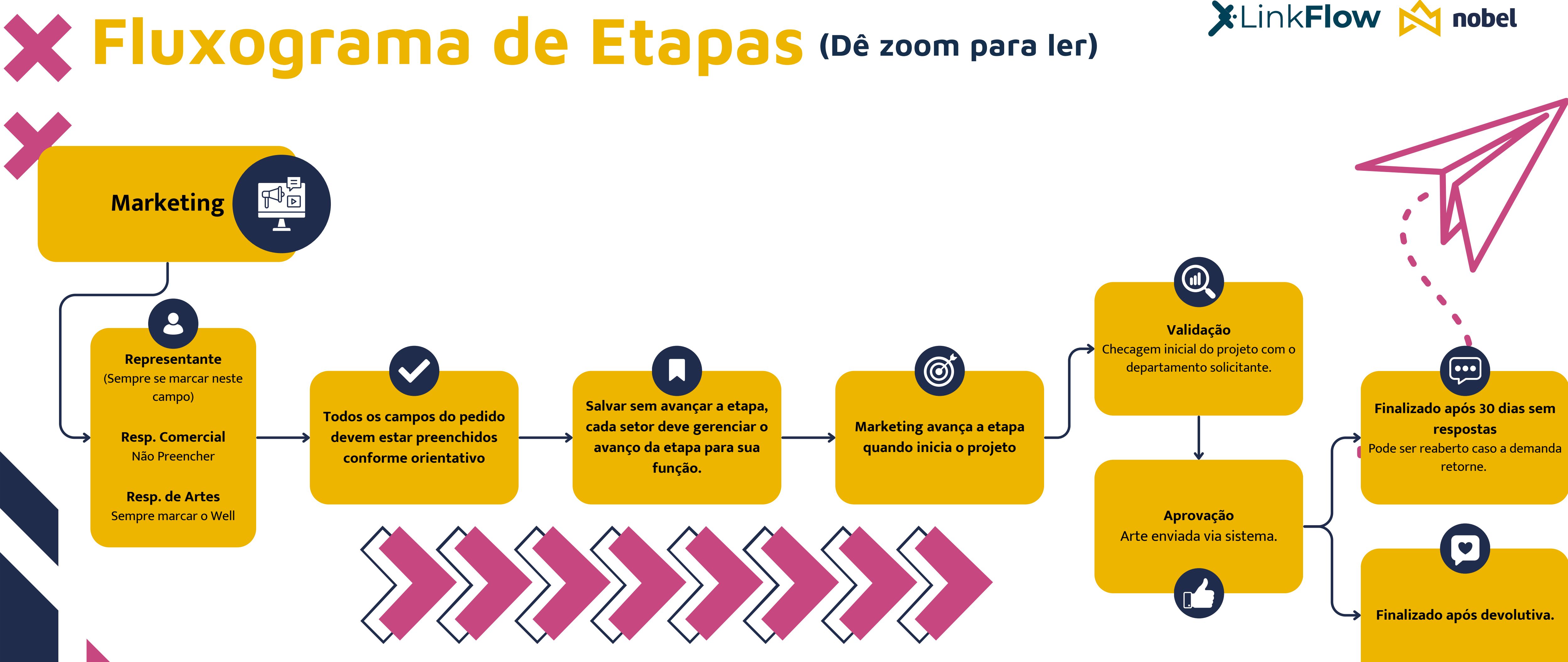

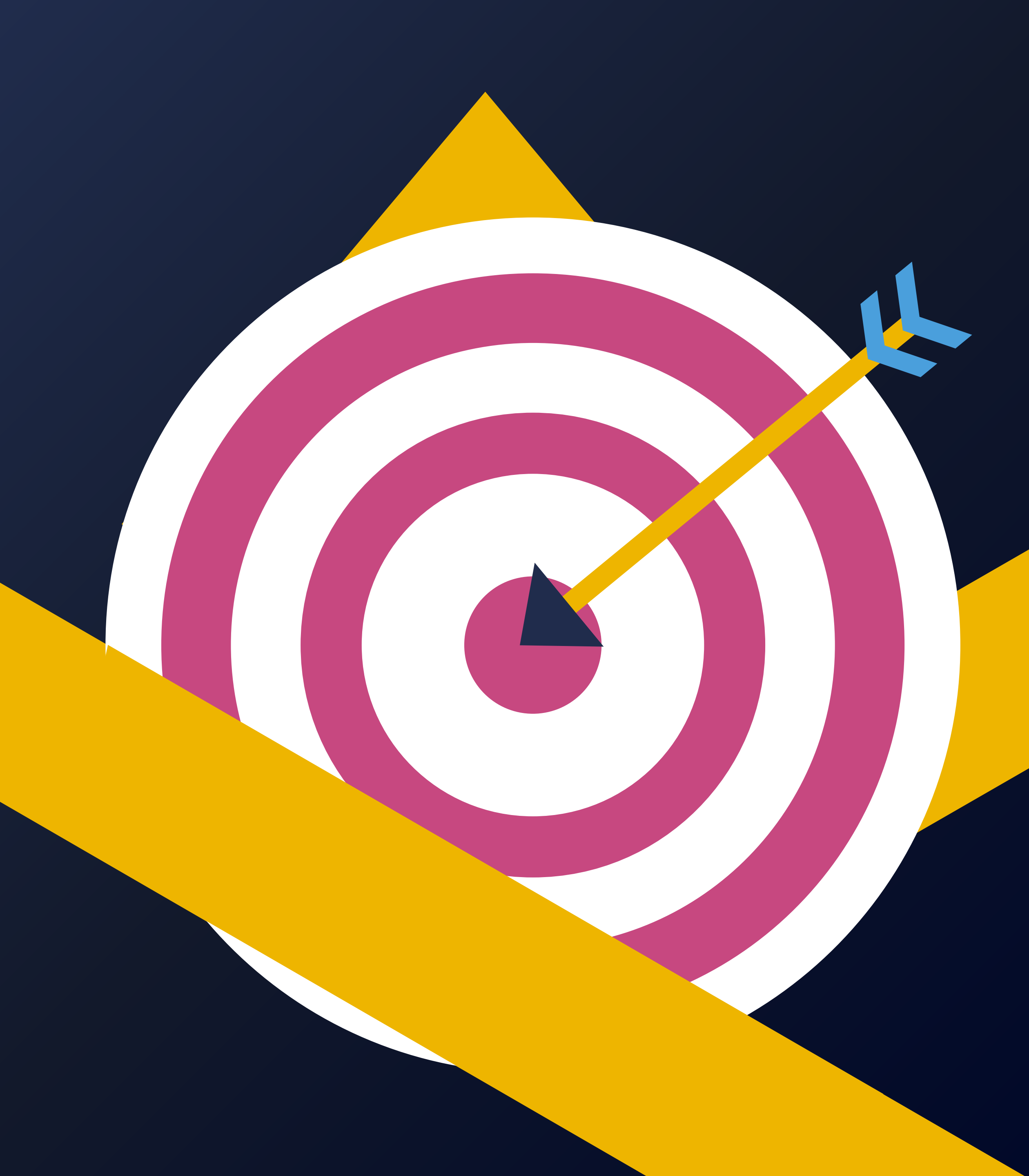

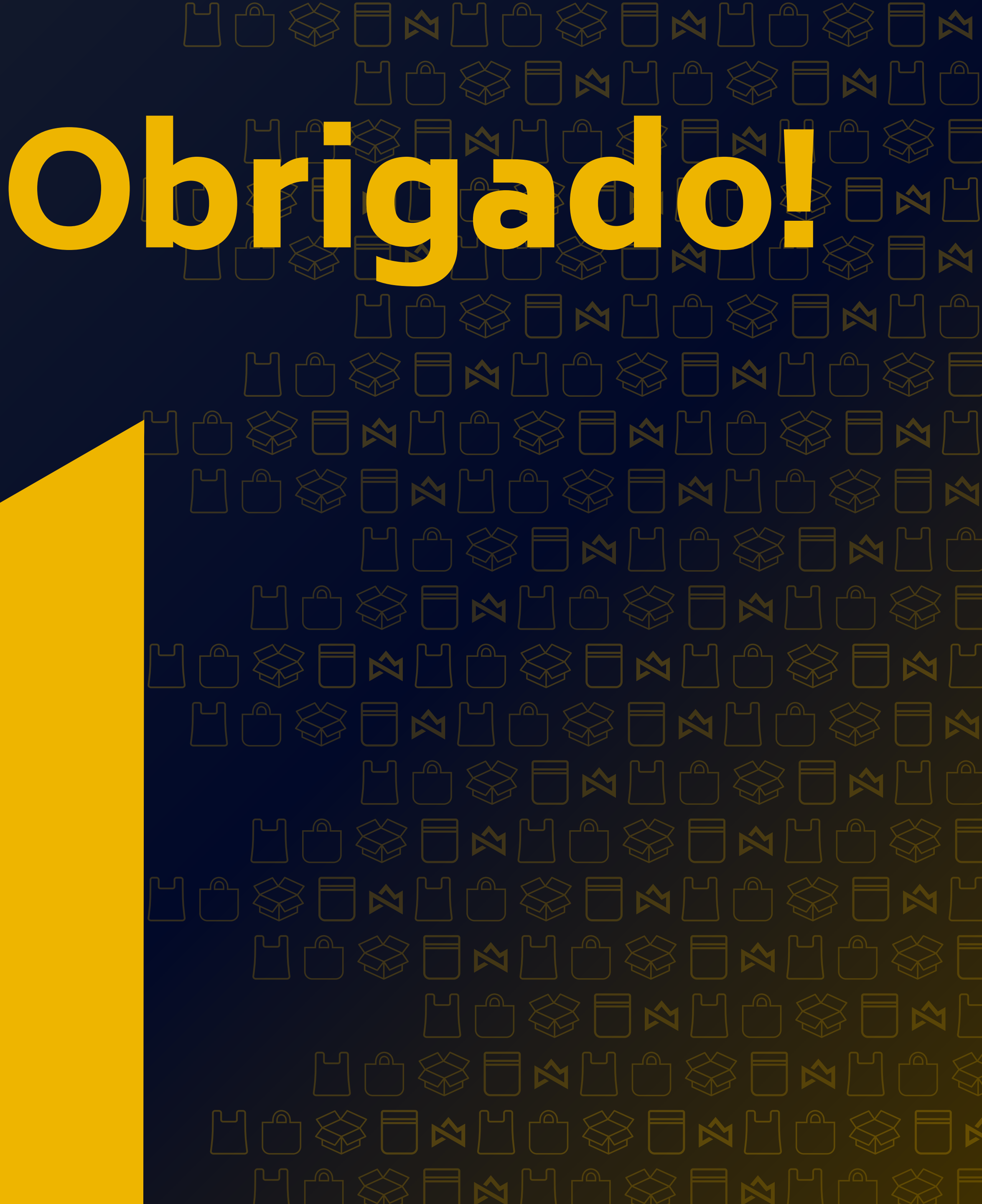